# PDF

# Anleitungen für Merlin Project

© 2020 - ProjectWizards GmbH

## PDF - Stand November 2020

| PDF Ausdruck            | 1 |
|-------------------------|---|
| PDF-Sicherheitsoptionen | 2 |

### PDF Ausdruck

PDF-Dateien lassen sich schnell und einfach aus dem Druckfenster erstellen.

Klicken Sie auf den Schalter **Details einblenden**. Damit wird die **erweiterte Druckansicht** geöffnet. Stellen Sie die **Druckoptionen** wie gewünscht ein. Danach verwenden Sie in der unteren linken Ecke den Schalter **PDF**.

|                                                                                                    | Voreinstellungen: Standardeinstellungen                                                                                                    |
|----------------------------------------------------------------------------------------------------|----------------------------------------------------------------------------------------------------|
| International activity         Variational activity         Personal activity         Personactivity | Kopien: 1<br>Seiten: Alle<br>Von: 1 bis: 1<br>Papierformat: DIN A4 210 x 297 mm<br>Ausrichtung: 1                                                                                                    |
| PDF in Vorschau öffnen<br>Als PDF sichern<br>Als PostScript sichern<br>PDF zu iBooks hinzufügen<br>PDF per Mail versenden                                                                                                    | Inhalte       Inhalte         Druckbereich:       Wie in Projektansicht         Hintergrund drucken         Verläufe drucken         Schatten drucken         Spaltenkopf auf jeder Seite wiederholen         Umbruch an Spaltengrenzen |
| PDF in "Web-Downloads" sichern<br>PDF via Nachrichten senden                                                                                                    | Ombruch an Zeilengrenzen                                                                                                    |

Klicken Sie auf **Als PDF sichern...**. Es öffnet sich der **Sichern-Dialog** von **macOS**. Darin tragen Sie den **Dateinamen des PDFs** ein.

| Sichern unter: Mein Projekt.pdf 🗸 🗸 |
|-------------------------------------|
| Tags:                               |
| Ort: 🛅 Desktop                      |
|                                     |
| Titel: Ohne Titel                   |
| Autor:                              |
| Betreff:                            |
| Schlagwörter:                       |
| Sicherheitsoptionen                 |
| Abbrechen Sichern                   |

Zudem befinden sich an dieser Stelle **weitere Optionen** für die Erstellung der **PDF**-Datei:

- **Tags** (*im Finder von macOS verwendete Tags*)
- **Titel** (*Titel des Dokuments*)
- **Autor** (Autor und Urherber des Dokuments)
- Betreff
- Schlagwörter

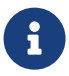

Es handelt sich um **optionale Einstellungen**, die man bei **Bedarf** verwenden kann.

#### PDF-Sicherheitsoptionen

Die Schaltfläche **Sicherheitsoptionen...** bietet optionalen **Schutz** der **PDF-Datei** und der darin enthaltenen **Inhalte** mittels eines **Passworts**.

| PDF-Sicherheitsoptionen                                                                                                    |
|----------------------------------------------------------------------------------------------------|
| Passwort erforderlich zum Öffnen des Dokuments<br>Passwort:<br>Bestätigen:                                                                                        |
| <ul> <li>Passwort erforderlich zum Kopieren von Texten,</li> <li>Bildern und anderen Inhalten</li> <li>Passwort erforderlich zum Drucken des Dokuments</li> </ul> |
| Passwort:                                                                                                    |
| Bestätigen:                                                                                                    |
| Abbrechen OK                                                                                                    |